# Configurar o ISE como uma autenticação externa para a GUI do DNAC

# Contents

| Introdução                                                         |  |  |  |  |  |  |  |
|--------------------------------------------------------------------|--|--|--|--|--|--|--|
| <u>Pré-requisitos</u>                                              |  |  |  |  |  |  |  |
| Requisitos                                                         |  |  |  |  |  |  |  |
| Componentes Utilizados                                             |  |  |  |  |  |  |  |
| Antes de Começar                                                   |  |  |  |  |  |  |  |
| Configurar                                                         |  |  |  |  |  |  |  |
| (Opção1) Configurar a autenticação externa do DNAC usando RADIUS   |  |  |  |  |  |  |  |
| (Opção 1) Configurar ISE para RADIUS                               |  |  |  |  |  |  |  |
| (Opção 2) Configurar a autenticação externa de DNAC usando TACACS+ |  |  |  |  |  |  |  |
| (Opção 2) Configurar o ISE para TACACS+                            |  |  |  |  |  |  |  |
| Verificar                                                          |  |  |  |  |  |  |  |
| Verificar a configuração do RADIUS                                 |  |  |  |  |  |  |  |
| Verificar a configuração TACACS+                                   |  |  |  |  |  |  |  |
| Troubleshooting                                                    |  |  |  |  |  |  |  |
| Referências                                                        |  |  |  |  |  |  |  |

# Introdução

Este documento descreve como configurar o Cisco Identity Services Engine (ISE) como uma autenticação externa para a administração da GUI do Cisco DNA Center.

# Pré-requisitos

## Requisitos

A Cisco recomenda que você tenha o conhecimento destes tópicos:

- protocolos TACACS+ e RADIUS.
- Integração do Cisco ISE com o Cisco DNA Center.
- Avaliação de política do Cisco ISE.

## **Componentes Utilizados**

As informações neste documento são baseadas nestas versões de software e hardware:

- Cisco Identity Services Engine (ISE) versão 3.4 Patch1.
- Cisco DNA Center versão 2.3.5.5.

As informações neste documento foram criadas a partir de dispositivos em um ambiente de laboratório específico. Todos os dispositivos utilizados neste documento foram iniciados com uma configuração (padrão) inicial. Se a rede estiver ativa, certifique-se de que você entenda o impacto potencial de qualquer comando.

## Antes de Começar

- Verifique se você tem pelo menos um servidor de autenticação RADIUS configurado em System > Settings > External Services > Authentication and Policy Servers.
- Somente um usuário com permissões SUPER-ADMIN-ROLE no DNAC pode executar este procedimento.
- Habilitar fallback de autenticação externa.

Caution: Em versões anteriores à 2.1.x, quando a autenticação externa é habilitada, o Cisco DNA Center retorna aos usuários locais se o servidor AAA estiver inacessível ou se o servidor AAA rejeitar um nome de usuário desconhecido. Na versão atual, o Cisco DNA Center não retornará aos usuários locais se o servidor AAA estiver inacessível ou se o servidor AAA rejeitar um nome de usuário desconhecido. Quando o fallback de autenticação externa está habilitado, os usuários externos e os administradores locais podem fazer logon no Cisco DNA Center.

Para habilitar o fallback de autenticação externa, use SSH para acessar a instância do Cisco DNA Center e insira este comando CLI (magctl rbac external\_auth\_fallback enable).

# Configurar

(Opção1) Configurar a autenticação externa do DNAC usando RADIUS

Etapa 1. (Opcional) Definir Funções Personalizadas.

Configure suas funções personalizadas que atendam a seus requisitos. Em vez disso, você pode usar as funções de usuário padrão. Isso pode ser feito na guia System > Users & Roles > Role Based Access Control.

Procedimento

a. Crie uma nova função.

Create a User Role

2

#### Create a New Role

Define the name of the role, and then provide an optional description. To make it easier to assign roles down the road, describe the role as clearly as possible.

| Role Name*<br>DevOps-Role    | ) |
|------------------------------|---|
| Describe the role (optional) | _ |
|                              |   |
|                              |   |

Exit

Nome da Função DevOps

### b. Defina o Acesso.

| ⊟ Cisc | o DNA Center                                                               |                                                                             |                                                             |                                                                       | Create a User Role                                                                                                    | Q @ @ 4 |
|--------|----------------------------------------------------------------------------|-----------------------------------------------------------------------------|-------------------------------------------------------------|-----------------------------------------------------------------------|----------------------------------------------------------------------------------------------------|---------|
|        | Define the<br>These permissions<br>Define the DevOy<br>a role is configure | e Acce<br>issions enabl<br>allow. Click<br>ps-Role role<br>ed with Den<br>1 | e different c<br>here to Lear<br>e. Custom r<br>y permissio | apabilities in Cie<br>n More.<br>roles permit or<br>on, all related c | co DNA Center, some of which are inter-dependent. Before making the selections, please ensure you understand the details of what each of these<br>restrict user access to certain Cisco DNA Center functions. By default, roles are configured with Read permission, which is an Observer role. If<br>ontent for that capability is removed from the GUI. |         |
|        | Access -                                                                   | Permission                                                                  |                                                             |                                                                       | Description                                                                                                    |         |
|        | > Assurance                                                                | O Deny                                                                      | O Read                                                      | O Write                                                               | Assure consistent service levels with complete visibility across all aspects of your network.                                                                                                    |         |
|        | > Network<br>Analytics                                                     | O Deny                                                                      | O Read                                                      | O Write                                                               | Access to Network Analytics related components.                                                                                                    |         |
|        | > Network<br>Design                                                        | O Deny                                                                      | O Read                                                      | O Write                                                               | Set up network hierarchy, update your software image repository, and configure network profiles and settings for managing your sites and network devices.                                                                                                    |         |
|        | > Network<br>Provision                                                     | O Deny                                                                      | ⊖ Read                                                      | O Write                                                               | Configure, upgrade, provision and manage your network devices.                                                                                                    |         |
|        | > Network<br>Services                                                      | O Deny                                                                      | O Read                                                      | O Write                                                               | Configure additional capabilities on the network beyond basic network connectivity and access.                                                                                                    |         |
|        | > Platform                                                                 | O Deny                                                                      | <ul> <li>Read</li> </ul>                                    | O Write                                                               | Open platform for accessible intent-based workflows, data exchange, notifications, and third-party app integrations.                                                                                                    |         |
|        | > Security                                                                 | O Deny                                                                      | O Read                                                      | O Write                                                               | Manage and control secure access to the network.                                                                                                    |         |
|        |                                                                            |                                                                             | _                                                           |                                                                       |                                                                                                    | 2       |
| Exit   |                                                                            |                                                                             |                                                             |                                                                       | Review Back                                                                                                    | Next    |

Acesso à Função DevOps

#### c. Crie a Nova Função.

|                                                      | Create a User Role                                                                         |                                       | Q @ @ 4     |
|------------------------------------------------------|--------------------------------------------------------------------------------------------|---------------------------------------|-------------|
| Summary<br>Review the DevOps-Role role. Make sur     | all the details are as you expect them to be. If you need to change something, clicking ed | it will take you back to that section |             |
| <ul> <li>Role Name &amp; Description Edit</li> </ul> |                                                                                            |                                       |             |
| Role Name DevOps-Role                                |                                                                                            |                                       |             |
| Role Description                                     |                                                                                            |                                       |             |
|                                                      |                                                                                            |                                       |             |
| <ul> <li>Role Capability Edit</li> </ul>             |                                                                                            |                                       |             |
| ASSURANCE                                            |                                                                                            |                                       |             |
| Monitoring and<br>Troubleshooting                    | Deny                                                                                       |                                       |             |
| Monitoring Settings                                  | Deny                                                                                       |                                       |             |
| Troubleshooting Tools                                | Deny                                                                                       |                                       |             |
| NETWORK ANALYTICS                                    |                                                                                            |                                       |             |
| Data Access                                          | Read                                                                                       |                                       |             |
| NETWORK DESIGN                                       |                                                                                            |                                       |             |
| Advanced Network Settings                            | Deny                                                                                       |                                       |             |
| Image Repository                                     | Deny                                                                                       |                                       |             |
| Network Hierarchy                                    | Deny                                                                                       |                                       |             |
| Network Profiles                                     | Deny                                                                                       |                                       |             |
| Network Settings                                     | Deny                                                                                       |                                       |             |
| Virtual Network                                      | Denv                                                                                       |                                       |             |
| Exit                                                 |                                                                                            | Back                                  | Create Role |

Resumo da função DevOps

| ■ Cisco DNA Center      |       | Create a User Role | Q @ C A     |
|-------------------------|-------|--------------------|-------------|
| Network Device          | Deny  |                    |             |
| Port Management         | Deny  |                    |             |
| Topology                | Deny  |                    |             |
| License                 | Deny  |                    |             |
| Network Telemetry       | Deny  |                    |             |
| PnP                     | Deny  |                    |             |
| Provision               | Deny  |                    |             |
| NETWORK SERVICES        |       |                    |             |
| App Hosting             | Deny  |                    |             |
| Bonjour                 | Deny  |                    |             |
| Stealthwatch            | Deny  |                    |             |
| Umbrella                | Deny  |                    |             |
| PLATFORM                |       |                    |             |
| APIs                    | Write |                    |             |
| Bundles                 | Write |                    |             |
| Events                  | Write |                    |             |
| Reports                 | Write |                    |             |
| SECURITY                |       |                    |             |
| Group-Based Policy      | Deny  |                    |             |
| IP Based Access Control | Deny  |                    |             |
| Security Advisories     | Deny  |                    | 1           |
| SYSTEM                  |       |                    |             |
| Machine Reasoning       | Deny  |                    | 1           |
| Suntam Management       | Doou  |                    |             |
| <) Exit                 |       | Back               | Create Role |

Revisar e Criar Função DevOps

Etapa 2. Configurar a autenticação externa usando o RADIUS. Isso pode ser feito na guia System > Users & Roles > External Authentication.

#### Procedimento

a. Para habilitar a autenticação externa no Cisco DNA Center, marque a caixa de seleção Habilitar usuário externo.

b. Defina os atributos AAA.

Insira Cisco-AVPair no campo AAA attributes.

c. (Opcional) Configure o servidor AAA primário e secundário.

Certifique-se de que o protocolo RADIUS esteja habilitado no Primary AAA Server pelo menos, ou nos servidores Primary e Secondary.

| E Cisco DNA Center                                                      | System / Users & Roles                                                                                                    | Q @ & 4                                                                                         |
|-------------------------------------------------------------------------|----------------------------------------------------------------------------------------------------|-------------------------------------------------------------------------------------------------|
| User Management<br>Role Based Access Control<br>External Authentication | External Authentication Gisco DNA Center supports external servers for authentication and authorization of External Users. Use the fields in this window to create, update and delete AAA Servers. The AAA Attribute h name of the AAA attribute chosen on the AAA server. The default attribute expected is Cisco-AVPair, but if the user chooses to change it to any other AAA attribute, it needs to be configured The value of the AAA attribute to be configured for authorization on AAA server would be in the format of "Rele=role1". On ISE server, choose the cisco-av-pair attribute from cisco specific A                                                                                                    | tere on Cisco DNA Center is the<br>d here on Cisco DNA Center.<br>AAA attributes list. A sample |
| a<br>b                                                                  | configuration inside Authorization profile would look like "cisco-av-pairs Role=SUPER-ADMIN-ROLE".<br>An example configuration in the case of manually defining the AAA attribute would be "Cisco-AVPairsRole=SUPER-ADMIN-ROLE".<br>Enable External User<br>AAA Attribute<br>AAA Attribute<br>Cisco-AVPair                                                                                                    |                                                                                                 |
| c                                                                       | Reset to Default     Update <ul> <li>AAA Server(s)</li> <li>Primary AAA Server</li> <li>Secondary AAA Server</li> <li>P Address</li> <li>ISE Server 1 IP</li> <li>ISE Server 2 IP</li> <li>Shared Secret</li> <li>Shared Secret</li> <li>Shared Secret</li> <li>Shared Secret</li> <li>Shared Secret</li> <li>Shared Secret</li> <li>Titte</li> <li>Info</li> <li>Info</li></ul> |                                                                                                 |

(RADIUS) Etapas de configuração da autenticação externa

# (Opção 1) Configurar ISE para RADIUS

Etapa 1. Adicionar o servidor DNAC como um dispositivo de rede no ISE.

Isso pode ser feito na guia Administration > Network Resources > Network Devices.

- a. Defina o IP e o nome do dispositivo de rede (DNAC).
- b. (Opcional) Classifique o tipo de dispositivo para a condição do conjunto de políticas.
- c. Ative as configurações de autenticação RADIUS.
- d. Definir segredo compartilhado RADIUS.

| =                                                          | dealer Identity Services I                                                                                    | Ingine                                                      |            |                                                                                                    |                                                                                                    | Administ                                                                  | ration / Network Resources         |              |                          | ۹ | ۵ ۵ | 0 Q   A |
|------------------------------------------------------------|----------------------------------------------------------------------------------------------------|-------------------------------------------------------------|------------|----------------------------------------------------------------------------------------------------|----------------------------------------------------------------------------------------------------|---------------------------------------------------------------------------|------------------------------------|--------------|--------------------------|---|-----|---------|
| н                                                          | Bookmarks                                                                                                    | Network Devices                                             | Network De | vice Groups N                                                                                                    | etwork Device Profiles                                                                                                    | External RADIUS Servers                                                   | RADIUS Server Sequences            | External MDM | pxGrid Direct Connectors |   |     |         |
| 111<br> 11 <br> 11 <br> 11 <br> 11 <br> 11 <br> 11 <br> 11 | Dashbeard<br>Context Visibility<br>Operations<br>Policy<br>Administration<br>Work Centers<br>Interactive Help | Network Device<br>Default Device<br>Device Security Setting | а          | Network Device Cit<br>Network Device<br>Name<br>Description<br>IP Address<br>Device Profile<br>Model Name<br>Software Version |                                                                                                    | ər IP<br>                                                                 | <u>' 32</u> Ø                      |              |                          |   |     |         |
|                                                            |                                                                                                    |                                                             | b<br>c     | Network Device<br>Location<br>IPSEC<br>Device Type<br>RADIUS<br>Protocol<br>Shared S<br>Code Port                             | Group All Locations No DNAC-Servers US Authentication Settin UOP Settings RADRUS d ecret second Shared Secret Second Shared Secret 3200 | Set To D     Set To D     Set To D     Set To D     Set To D     Set To D | sfault<br>sfault<br>sfault<br>Show |              |                          |   |     |         |

Dispositivo de rede (DNAC) ISE para RADIUS

Etapa 2. Criar perfis de autorização RADIUS.

Isso pode ser feito na guia Política > Elementos de Política > Resultados > Autorização > Perfis de autorização.

Note: Crie 3 perfis de autorização RADIUS, um para cada função de usuário.

#### Procedimento

a. Clique em Add e defina o nome do Perfil de Autorização RADIUS.

b. Insira Cisco:cisco-av-pair nas Advanced Attributes Settings e preencha a função de usuário correta.

- Para a função de usuário (DecOps-Role), digite ROLE=DevOps-Role.
- Para a função de usuário (NETWORK-ADMIN-ROLE), digite ROLE=NETWORK-ADMIN-ROLE.
- Para a função de usuário (SUPER-ADMIN-ROLE), digite ROLE=SUPER-ADMIN-ROLE.
- c. Revise os Detalhes do Atributo.
- d. Click Save.

| $\equiv \frac{\mathrm{ded}}{\mathrm{osce}}$ Identity Services | s Engine                                 | Policy / Policy Elements                                                  |               |
|---------------------------------------------------------------|------------------------------------------|---------------------------------------------------------------------------|---------------|
| JI Bookmarks                                                  | Dictionaries Conditions                  | (esults                                                                   |               |
| E Dashboard                                                   | Authentication $\vee$                    | Autorization Profiles 3 New Autorization Profile                          |               |
| 16 Context Visibility                                         | Allowed Protocols                        | Authorization Profile a                                                   |               |
| % Operations                                                  | Authorization 🖂                          | * Name DevDex Berlin                                                      |               |
| Policy                                                        | Authorization Profiles Downloadable ACLs | Description                                                               |               |
| Administration                                                | Profiling                                |                                                                           |               |
| H Work Centers                                                | Posture >                                | * Access Type ACCESS_ACCEPT V                                             |               |
|                                                               | Client Previsioning                      | Network Device Profile # Cisco V 0                                        |               |
| ③ Interactive Help                                            |                                          | Service Template                                                          |               |
|                                                               |                                          | Track Movement                                                            |               |
|                                                               |                                          | Agentiess Posture                                                         |               |
|                                                               |                                          | Passive identity Tracking 🗌 💍                                             |               |
|                                                               |                                          |                                                                           |               |
|                                                               |                                          | > Common Tasks                                                            |               |
|                                                               |                                          | Advanced Attributes Settings b                                            |               |
|                                                               |                                          | E     Ciscoxisco-av-pair      *     ROLE+DevOps-Role      +               |               |
|                                                               |                                          | C                                                                         |               |
|                                                               |                                          | Attributes Details     More #CESS#ACCOP     disce exper = KOLF-Dodge-Main |               |
|                                                               |                                          |                                                                           | d             |
|                                                               |                                          |                                                                           | Submit Cancel |

Criar perfil de autorização

Etapa 3. Criar Grupo de Usuários.

Isso pode ser feito na guia Administration > Identity Management > Groups > User Identity Groups.

- a. Clique em Add e defina o nome do grupo de identidade
- b. (Opcional) Defina a Descrição.
- c. Clique em Submit.

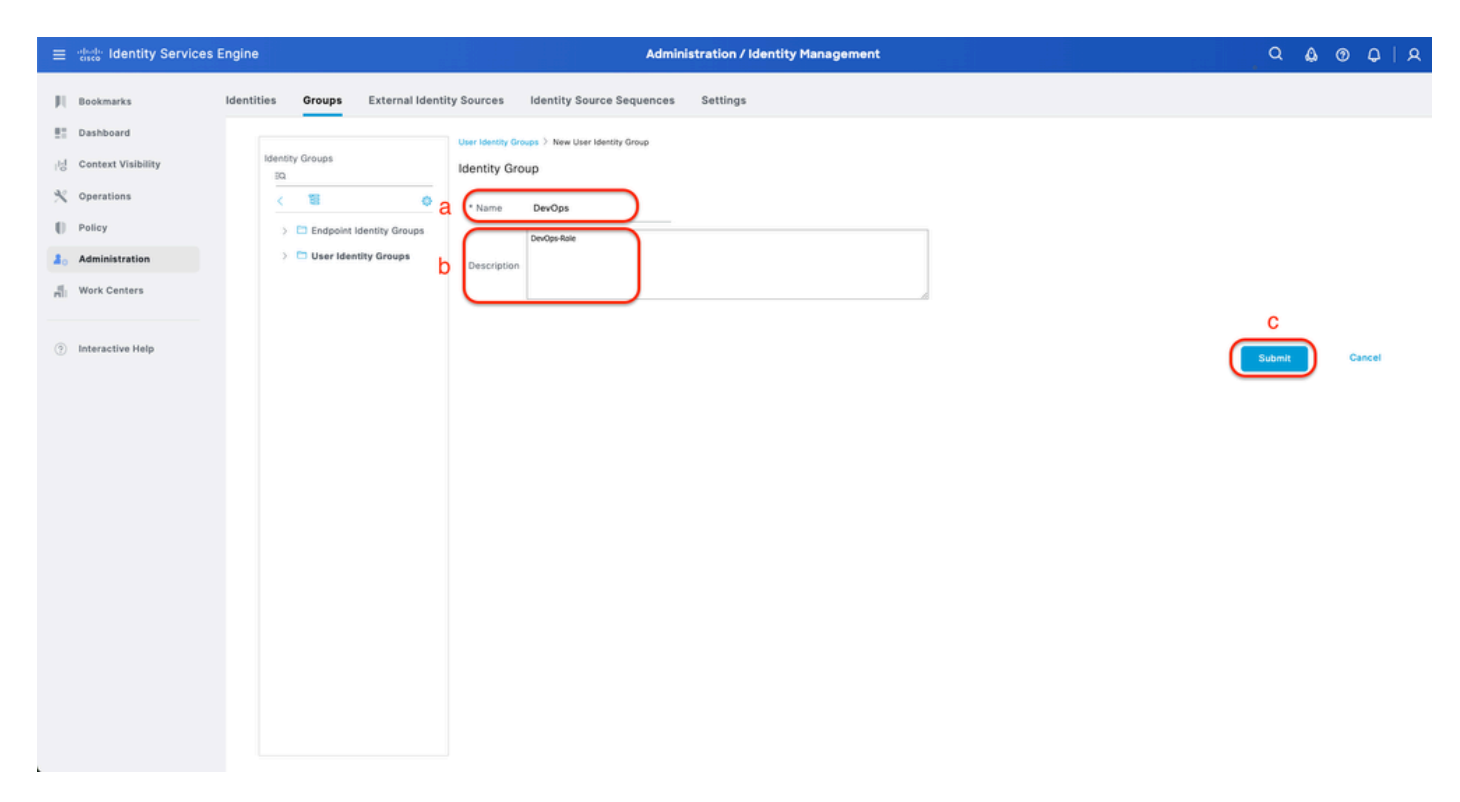

Criar Grupo de Identidades de Usuário

Etapa 4. Criar Usuário Local.

Isso pode ser feito na guia Administração > Gerenciamento de identidades > Identidades > Usuários.

- a. Clique em Add e defina o nome de usuário.
- b. Defina a Senha de login.
- c. Adicione o usuário ao grupo de usuários relacionado.
- d. Clique em Submit.

| =       | deale Identity Services E        | Ingine                     |              |            |                                                                                                    | Admi                      | nistration / Identity | Manager | nent              |   | , Q | <b>\$</b> 0 | Q   2 | ٩ |
|---------|----------------------------------|----------------------------|--------------|------------|----------------------------------------------------------------------------------------------------|---------------------------|-----------------------|---------|-------------------|---|-----|-------------|-------|---|
| рі<br>E | Bookmarks<br>Dashboard           | Identities<br>Users        | Groups E     | xternal Id | lentity Sources Id                                                                                                    | dentity Source Sequences  | Settings              |         |                   |   |     |             |       |   |
| 18<br>X | Context Visibility<br>Operations | Latest Manual I<br>Results | Network Scan |            | Vetwork Access Users List >                                                                                                    | > New Network Access User |                       |         |                   |   |     |             |       |   |
| 0       | Policy<br>Administration         |                            |              | a          | * Username<br>Status                                                                                                    | DevOps_User               |                       |         |                   |   |     |             |       |   |
| ก็      | Work Centers                     |                            |              |            | Account Name Alias                                                                                                    |                           | 0                     |         |                   |   |     |             |       |   |
| ٢       | Interactive Help                 |                            |              |            | Password Type: Inte<br>Password Type: Inte<br>Password Lifetime:<br>With Expiration ()<br>Password will expire<br>Never Expires () | ernal Users 👻             |                       |         |                   |   |     |             |       |   |
|         |                                  |                            |              | b          | Pa * Login Password Enable Password V User Information First Name Last Name                                                        | essword                   | Re-Enter Password     | )       | Generate Password | 0 |     |             |       |   |

Criar usuário local 1-2

| = -deade-                                                                                                    | Identity Services E                                                            | Engine                          |                            |                                                                                                    | Admini                                            | istration / Identity Manageme | ent               |                                  |   | , Q | ۵ | 0    | ٥   | A |
|----------------------------------------------------------------------------------------------------|--------------------------------------------------------------------------------|---------------------------------|----------------------------|----------------------------------------------------------------------------------------------------|---------------------------------------------------|-------------------------------|-------------------|----------------------------------|---|-----|---|------|-----|---|
| III     Bookm       Bill     Dashb       Idi     Context       V     Operating       III     Policy       III     Policy       IIII     Work C       Interact | aarks<br>ooard<br>xt Viaibility<br>tions<br>istration<br>Centers<br>ctive Help | Users<br>Latest Mara<br>Results | Groups<br>aal Network Scan | External Identity Sources                                                                             | Identity Source Sequences                         | Settings<br>ne-Cites reasonau | Generate Password | <ul> <li>○</li> <li>○</li> </ul> |   |     |   |      |     |   |
|                                                                                                    |                                                                                |                                 |                            | <ul> <li>✓ Account Disal</li> <li>Disable account</li> <li>✓ User Groups</li> <li>※ DevOps</li> </ul> | ble Policy<br>unt if date exceeds 2025-03-20<br>C | (yyyy-mm-dd)                  |                   |                                  | ( | d   |   | Canc | cel |   |

Criar usuário local 2-2

Etapa 5. (Opcional) Adicione o conjunto de políticas RADIUS.

Isso pode ser feito na guia Política > Conjuntos de políticas.

#### Procedimento

a. Clique em Ações e escolha (Inserir nova linha acima).

b. Defina o nome do Conjunto de políticas.

c. Defina a condição de definição de política para Selecionar tipo de dispositivo criado anteriormente em (Etapa1 > b).

d. Defina os protocolos permitidos.

e. Click Save.

f. Clique em (>) Policy Set View para configurar as regras de autenticação e autorização.

Adicionar Conjunto de Políticas RADIUS

Etapa 6. Configurar a política de autenticação RADIUS.

Isso pode ser feito na guia Política > Conjuntos de políticas > Clique em (>).

Procedimento

- a. Clique em Ações e escolha (Inserir nova linha acima).
- b. Defina o nome da Diretiva de Autenticação.

c. Defina Authentication Policy Condition e Select Device Type criado anteriormente em (Etapa1 > b).

- d. Defina a Política de autenticação Usar para a origem da Identidade.
- e. Click Save.

| ≡   | dentity Services Eng | ine Policy / Policy Sets                                                                                   |       | ۵ ۵                         | 0       | Q   8     | ٩ |
|-----|----------------------|----------------------------------------------------------------------------------------------------|-------|-----------------------------|---------|-----------|---|
| Щ   | Bookmarks            | Policy Sets-+ DNAC - Policy                                                                                | Reset | Reset Policy Set Hit Counts |         | Save      |   |
|     | Dashboard            | Status Policy Set Name Description Conditions                                                              |       | Allowed Protocols / Serve   | r Seque | nce Hits  |   |
| 명   | Context Visibility   | Q Search                                                                                                   |       |                             |         |           |   |
| ×   | Operations           | DIALC - Pullov     DIALC - Pullov     DIALC - Pullov     DIALC - Pullov                                    |       | Default Network Access      |         | + 0       |   |
| ્ણ  | Policy               |                                                                                                    |       |                             |         |           |   |
| 20  | Administration       | VAuthentication Policy(2)                                                                                  |       |                             |         |           |   |
| ri. | Work Centers         | Status Rule Name Conditions                                                                                | Use   |                             | Hits    | Actions   |   |
| (?) | Interactive Help     | Q, Search                                                                                                  |       | d                           |         |           |   |
|     |                      | DINAC - Authentication C<br>DINAC - Authentication DEVICE Device Type EQUALS All Device TypesROMAC-Servers | > Opt | l Users                     | 0       | ø         |   |
|     |                      | Defauit                                                                                                    | AI_Us | ons                         | 2       | ø         |   |
|     |                      | >Authorization Policy - Local Exceptions                                                                   |       |                             |         |           |   |
|     |                      | >Authorization Policy - Global Exceptions                                                                  |       |                             |         |           |   |
|     |                      | >Authorization Policy(1)                                                                                   |       |                             |         |           |   |
|     |                      |                                                                                                    |       | Reset                       | (       | e<br>Save | ) |

Adicionar Política de Autenticação RADIUS

Etapa 7. Configurar a Política de Autorização RADIUS.

Isso pode ser feito na guia Política > Conjuntos de políticas> Clique em (>).

Esta etapa para criar a Política de Autorização para cada Função de Usuário:

- SUPER-ADMIN-ROLE
- NETWORK-ADMIN-ROLE
- DevOps-Função

#### Procedimento

- a. Clique em Ações e escolha (Inserir nova linha acima).
- b. Defina o nome da Política de Autorização.

c. Defina a Condição de Política de Autorização e Selecione o Grupo de Usuários criado em (Etapa 3).

d. Defina os Resultados/Perfis da Política de Autorização e Selecionar Perfil de Autorização que você criou em (Etapa 2).

e. Click Save.

| ≡ deade Identity Services I | Engine                                    | Policy / Policy Sets                                            |                                   |                                          |
|-----------------------------|-------------------------------------------|-----------------------------------------------------------------|-----------------------------------|------------------------------------------|
| Bookmarks                   | Policy Sets -> DNAC - Policy              |                                                                 | Reset                             | Reset Policy Set Hit Counts Save         |
| E Dashboard                 | Status Policy Set Name                    | Description Conditions                                          |                                   | Allowed Protocols / Server Sequence Hits |
| No context visibility       | Q Search                                  |                                                                 |                                   |                                          |
| Operations                  | ONAC - Policy                             | DEVICE-Device Type EQUALS All Device TypesHDNAC-See             | rvers                             | Default Network Access 🥜 🕂 o             |
| 2. Administration           | > Authentication Policy(2)                |                                                                 |                                   |                                          |
| HI Work Centers             | > Authorization Policy - Local Exception  |                                                                 |                                   |                                          |
|                             | > Authorization Policy - Global Exception | a                                                               |                                   |                                          |
| Interactive Help            | ~Authorization Policy(4)                  |                                                                 |                                   |                                          |
|                             |                                           |                                                                 | Results                           |                                          |
|                             | 🕂 Status Rule Name                        | Conditions                                                      | Profiles Security                 | Groups Hits Actions                      |
|                             | Q Search <b>b</b>                         | С                                                               | d                                 | a                                        |
|                             | Super Admin                               | R IdentityGroup Name EQUALS User Identity Groups:SUPER-ADMIN    | (Super-Admin_Role_Pr ×) v+ Select | from list: 🖉 + 🔹 🚳                       |
|                             | Network Admin                             | R. IdentityGroup Name EQUALS User Identity Groups:NETWORK-ADMIN | (Network-Admin_Role ×) v + Select | from list 🥒 + 🔹 🚳                        |
|                             | O DevOps                                  | R IdentityGroup Name EQUALS User Identity Groups:DevOps         | DevOps-Profile 0 + Select         | from list 🥒 + 🔹 🚳                        |
|                             | O Default                                 |                                                                 | DenyAccess 🖉 + Select             | from list 🥒 + 🔹 🚱                        |
|                             |                                           |                                                                 |                                   |                                          |
|                             |                                           |                                                                 |                                   | Ő                                        |
|                             |                                           |                                                                 |                                   | Reset Save                               |
|                             |                                           |                                                                 |                                   |                                          |

(Opção 2) Configurar a autenticação externa de DNAC usando TACACS+

Etapa 1. (Opcional) Definir Funções Personalizadas.

Configure suas funções personalizadas que atendam a seus requisitos. Em vez disso, você pode usar as funções de usuário padrão. Isso pode ser feito na guia System > Users & Roles > Role Based Access Control.

Procedimento

a. Crie uma nova função.

Adicionar Política de Autorização

Create a User Role

#### Create a New Role

Define the name of the role, and then provide an optional description. To make it easier to assign roles down the road, describe the role as clearly as possible.

| Role Name*                  |     |  |  |      |
|-----------------------------|-----|--|--|------|
| SecOps-Role                 | ]   |  |  |      |
| Describe the role (optional | i() |  |  |      |
|                             |     |  |  |      |
|                             | A   |  |  |      |
|                             |     |  |  |      |
|                             |     |  |  |      |
|                             |     |  |  |      |
|                             |     |  |  |      |
|                             |     |  |  |      |
|                             |     |  |  |      |
|                             |     |  |  |      |
|                             |     |  |  |      |
|                             |     |  |  |      |
|                             |     |  |  |      |
|                             |     |  |  |      |
|                             |     |  |  | 0    |
|                             |     |  |  | 2    |
|                             |     |  |  | Next |
|                             |     |  |  |      |
|                             |     |  |  |      |

Nome da Função SecOps

.

#### b. Defina o Acesso.

| ≡ Cisco | DNA Center                                |                                       |                              |                                   | Create a User Role                                                                                                    | Q @ 🛆 🗘 |
|---------|-------------------------------------------|---------------------------------------|------------------------------|-----------------------------------|----------------------------------------------------------------------------------------------------|---------|
|         | Define the                                | Acce                                  | SS                           |                                   |                                                                                                    |         |
|         | These permiss     permissions al          | sions enable<br>Illow. Click h        | e different c<br>ere to Lear | apabilities in C<br>n More.       | sco DNA Center, some of which are inter-dependent. Before making the selections, please ensure you understand the details of what each of these 🛛 🗙                                                        |         |
|         | Define the SecOps<br>a role is configured | <b>-Role</b> role<br>d with Deny<br>1 | . Custom r<br>/ permissio    | roles permit o<br>on, all related | r restrict user access to certain Cisco DNA Center functions. By default, roles are configured with Read permission, which is an Observer role. If<br>content for that capability is removed from the GUI. |         |
|         | > Network<br>Analytics                    | O Deny                                | O Read                       | O Write                           | Access to Network Analytics related components.                                                                                                    |         |
|         | > Network<br>Design                       | O Deny                                | ○ Read                       | O Write                           | Set up network hierarchy, update your software image repository, and configure network profiles and settings for managing your sites and network devices.                                                  |         |
|         | > Network<br>Provision                    | O Deny                                | ○ Read                       | Write                             | Configure, upgrade, provision and manage your network devices.                                                                                                    |         |
|         | > Network<br>Services                     | O Deny                                | ⊖ Read                       | O Write                           | Configure additional capabilities on the network beyond basic network connectivity and access,                                                                                                    |         |
|         | > Platform                                | O Deny                                | () Read                      | <ul> <li>Write</li> </ul>         | Open platform for accessible intent-based workflows, data exchange, notifications, and third-party app integrations.                                                                                       |         |
|         | > Security                                | O Deny                                | ○ Read                       | O Write                           | Manage and control secure access to the network.                                                                                                    |         |
|         | > System                                  | O Deny                                | O Read                       | O Write                           | Centralized administration of your Cisco DNA Center, which includes configuration management, network connectivity, software upgrades, and more.                                                           |         |
|         | > Utilities                               | Deny                                  | Read                         | ⊚ Write                           | One-stop-shop productivity resource for the most commonly used troubleshooting tools and services.                                                                                                    | _       |
|         |                                           |                                       |                              |                                   |                                                                                                    | 2       |
| € Exit  |                                           |                                       |                              |                                   | Review Back                                                                                                    | Next    |

Acesso à função SecOps

c. Crie a Nova Função.

| ■ Cisco DNA Center                            |                                              | Create a User Role                                                                       |                  |
|-----------------------------------------------|----------------------------------------------|------------------------------------------------------------------------------------------|------------------|
| Summary<br>Review the SecOps-Role role Make s | ure all the details are as you expect them t | to be. If you need to change something, clicking edit will take you back to that section |                  |
| V Role Name & Description Edit                |                                              |                                                                                          |                  |
| Role Name SecOps-Role                         |                                              |                                                                                          |                  |
| Role Description                              |                                              |                                                                                          |                  |
|                                               |                                              |                                                                                          |                  |
| <ul> <li>Kole Gapability Edit</li> </ul>      |                                              |                                                                                          |                  |
| ASSURANCE                                     |                                              |                                                                                          |                  |
| Monitoring and<br>Troubleshooting             | Deny                                         |                                                                                          |                  |
| Monitoring Settings                           | Deny                                         |                                                                                          |                  |
| Troubleshooting Tools                         | Deny                                         |                                                                                          |                  |
| NETWORK ANALYTICS                             |                                              |                                                                                          |                  |
| Data Access                                   | Write                                        |                                                                                          |                  |
| NETWORK DESIGN                                |                                              |                                                                                          |                  |
| Advanced Network Settings                     | Deny                                         |                                                                                          |                  |
| Image Repository                              | Deny                                         |                                                                                          |                  |
| Network Hierarchy                             | Deny                                         |                                                                                          |                  |
| Network Profiles                              | Deny                                         |                                                                                          |                  |
| Network Settings                              | Deny                                         |                                                                                          |                  |
| Virtual Network                               | Denv                                         |                                                                                          |                  |
| - Exit                                        |                                              |                                                                                          | Back Create Role |

Resumo da função SecOps

| ■ Cisco DNA Center      |       | Create a User Role | ରେ ତ ଦ           |
|-------------------------|-------|--------------------|------------------|
| PnP                     | Deny  |                    |                  |
| Provision               | Deny  |                    |                  |
| NETWORK SERVICES        |       |                    |                  |
| App Hosting             | Deny  |                    |                  |
| Bonjour                 | Deny  |                    |                  |
| Stealthwatch            | Deny  |                    |                  |
| Umbrella                | Deny  |                    |                  |
| PLATFORM                |       |                    |                  |
| APIs                    | Write |                    |                  |
| Bundles                 | Deny  |                    |                  |
| Events                  | Deny  |                    |                  |
| Reports                 | Deny  |                    |                  |
| SECURITY                |       |                    |                  |
| Group-Based Policy      | Write |                    |                  |
| IP Based Access Control | Write |                    |                  |
| Security Advisories     | Write |                    |                  |
| SYSTEM                  |       |                    |                  |
| Machine Reasoning       | Deny  |                    |                  |
| System Management       | Deny  |                    |                  |
| UTILITIES               |       |                    |                  |
| Audit Log               | Deny  |                    |                  |
| Event Viewer            | Read  |                    |                  |
| Network Reasoner        | Read  |                    | 1                |
| - Exit                  |       |                    | Back Create Role |

Revisar e criar a função SecOps

Etapa 2. Configurar a autenticação externa usando TACACS+. Isso pode ser feito na guia System > Users & Roles > External Authentication.

a. Para habilitar a autenticação externa no Cisco DNA Center, marque a caixa de seleção Habilitar usuário externo.

b. Defina os atributos AAA.

Insira Cisco-AVPair no campo AAA attributes.

c. (Opcional) Configure o servidor AAA primário e secundário.

Certifique-se de que o protocolo TACACS+ esteja habilitado no Primary AAA Server pelo menos, ou nos servidores Primary e Secondary.

| E Cisco DNA Center                                                                | System / Users & Roles C                                                                                                    | 20                             | 0                          | 4  |
|-----------------------------------------------------------------------------------|----------------------------------------------------------------------------------------------------|--------------------------------|----------------------------|----|
| User Management<br>Role Based Access Control<br>External Authentication<br>a<br>b | External Authentication  Cisco DNA Center supports external servers for authentication and authorization of External Users. Use the fields in this window to create, update and delete AAA Servers. The AAA Attribute here on Cisco D name of the AAA attribute chosen on the AAA server. The default attribute expected is Cisco-AVPair, but if the user chooses to change it to any other AAA attribute, it needs to be configured here on Cisco D. The value of the AAA attribute to be configured for authorization on AAA server would be in the format of "Role=role1." On ISE server, choose the cisco-av-pair attribute from cisco specific AAA attributes liconfiguration inside Authorization profile would look like "cisco-av-pair" Role=SUPER-ADMIN-ROLE:  An example configuration in the case of manually defining the AAA attribute would be "Cisco-AVPair=Role=SUPER-ADMIN-ROLE".  An example configuration is the case of manually defining the AAA attribute would be "Cisco-AVPair=Role=SUPER-ADMIN-ROLE".  An example configuration is the case of manually defining the AAA attribute would be "Cisco-AVPair=Role=SUPER-ADMIN-ROLE".  An example configuration is the case of manually defining the AAA attribute would be "Cisco-AVPair=Role=SUPER-ADMIN-ROLE".  An example configuration is the case of manually defining the AAA attribute would be "Cisco-AVPair=Role=SUPER-ADMIN-ROLE".  AAA Attribute  AAA Attribute  Reset to Default Update | NA Cent<br>DNA Ce<br>st. A sar | er is th<br>enter.<br>mple | 10 |
| C                                                                                 | ✓ AAA Server(s)       Primary AAA Server     Secondary AAA Server       IP Address     IP Address       ISE Server 1 IP     ISE Server 2 IP       Shared Secret     Shared Secret       Imfe     Infe       Hide Advanced Settings     Hide Advanced Settings       O RADIUS     TACACS       Port     49                                                                                                    |                                |                            |    |

(TACACS+) Etapas de configuração da autenticação externa

## (Opção 2) Configurar o ISE para TACACS+

#### Etapa 1. Ativar o Device Admin Service.

Isso pode ser feito na guia Administration > System > Deployment > Edit (ISE PSN Node) > Check Enable Device Admin Service.

| =  | dealer Identity Services | Engine  |                |             |              |                         |                    | Administration / | System           |              |          | a       | ۵ ۵ | 0 0 0 |
|----|--------------------------|---------|----------------|-------------|--------------|-------------------------|--------------------|------------------|------------------|--------------|----------|---------|-----|-------|
| н  | Bookmarks                | Deployn | nent Licensing | Certificate | s Logging    | Maintenance             | Upgrade & Rollback | Health Checks    | Backup & Restore | Admin Access | Settings |         |     |       |
| 53 | Dashboard                |         |                |             |              |                         |                    |                  |                  |              |          |         |     |       |
| 15 | Context Visibility       |         |                |             | Adm          | nistration              |                    |                  |                  |              |          |         |     |       |
| *  | Operations               |         |                |             |              | de a la cale a          |                    |                  |                  |              |          |         |     |       |
| 0  | Policy                   |         |                |             |              | vionitoring             |                    |                  |                  |              |          |         |     |       |
| 20 | Administration           |         |                |             | Ro           | e P                     | OMARY              | ×                |                  |              |          |         |     |       |
| ñ  | Work Centers             |         |                |             | Ot           | her Monitoring Node     |                    |                  |                  |              |          |         |     |       |
| ٢  | Interactive Help         |         |                |             | 0            | Dedicated MnT 🕡         |                    |                  |                  |              |          |         |     |       |
|    |                          |         |                |             | <b>—</b> • 1 | olicy Service           |                    |                  |                  |              |          |         |     |       |
|    |                          |         |                |             | <b>2</b> ~   | Enable Session Ser      | vices 🕕            |                  |                  |              |          |         |     |       |
|    |                          |         |                |             |              | Include Node in No      | de Group None      |                  | ~ O              |              |          |         |     |       |
|    |                          |         |                |             |              | ship Drofiling Sandra   |                    |                  |                  |              |          |         |     |       |
|    |                          |         |                |             |              | auto Provinsing Gervice |                    |                  |                  |              |          |         |     |       |
|    |                          |         |                |             | L) En        | able Threat Centric N   | IAC Service 🕡      |                  |                  |              |          |         |     |       |
|    |                          |         |                |             |              | Enable SXP Service      | 0                  |                  |                  |              |          |         |     |       |
|    |                          |         |                |             | 1 🔳          | able Device Admin 5     | Service 🕡          |                  |                  |              |          |         |     |       |
|    |                          |         |                |             | 0.6          | able Passive Identity   | Service 🕡          |                  |                  |              |          |         |     |       |
|    |                          |         |                |             | <b>—</b> ~ , | xGrid ()                |                    |                  |                  |              |          |         |     |       |
|    |                          |         |                |             | En           | able pxGrid Cloud 🤅     | )                  |                  |                  |              |          |         |     |       |
|    |                          |         |                |             |              |                         |                    |                  |                  |              |          |         | 2   |       |
|    |                          |         |                |             |              |                         |                    |                  |                  |              |          | Reset ( | Sin | •     |

Etapa 2. Adicionar o servidor DNAC como um dispositivo de rede no ISE.

Isso pode ser feito na guia Administration > Network Resources > Network Devices.

Procedimento

- a. Defina o IP e o nome do dispositivo de rede (DNAC).
- b. (Opcional) Classifique o tipo de dispositivo para a condição do conjunto de políticas.
- c. Ative as configurações de autenticação TACACS+.
- d. Definir segredo compartilhado TACACS+.

| ≡ deale Identity Services                                                                                                    | Engine                                                       |                                                                                     | Administration / Network Resources                                                                                                    |                                                                                                    |                            |              |                          |  |  |  | 0   A |
|----------------------------------------------------------------------------------------------------|--------------------------------------------------------------|-------------------------------------------------------------------------------------|----------------------------------------------------------------------------------------------------|----------------------------------------------------------------------------------------------------|----------------------------|--------------|--------------------------|--|--|--|-------|
| JI Bookmarks                                                                                                    | Network Devices                                              | Network Device Groups                                                               | Network Device Profiles                                                                                                    | External RADIUS Servers                                                                                    | RADIUS Server Sequences    | External MDM | pxGrid Direct Connectors |  |  |  |       |
| <ul> <li>Enableard</li> <li>Context Visibility</li> <li>Operations</li> <li>Policy</li> <li>Administration</li> <li>Work Centers</li> <li>Interactive Help</li> </ul> | Vetench Device<br>Darland Device<br>Device Security Settings | a<br>Descriptio<br>Descriptio<br>Device Pri<br>Model Nar<br>Software 1<br>Network D | es List 3 DMAC<br>Devices<br>n<br>n<br>free <u>m</u> Class<br>me<br>evice Group                                                                                                    | ver IP                                                                                                    | - <sup>/</sup> <u>32</u>   |              |                          |  |  |  |       |
| L                                                                                                    |                                                              | Location<br>UPSEC<br>Device Tyr<br>C<br>C                                           | All Locations No DRAC-Servers DRAC-Servers ADUUS Authentication Set TACACS Authentication Set TACACS Authentication Set TaCACS Data English English Single Connect Mode Legacy Clace Drvice D Legacy Clace Drvice D TaCACS Draft Cengliance Si SNMP Settlings | Set To D     Set To D     Set To D     Set To D     Set To D      Set To D      Show  ngle Connect Support | rfault<br>rfault<br>Retire |              |                          |  |  |  |       |

Dispositivo de rede (DNAC) ISE para TACACS+

Etapa 3. Criar perfis TACACS+ para cada função DNAC.

Isso pode ser feito na guia Centros de trabalho > Administração de dispositivo > Elementos de política > Resultados > Perfis TACACS.

Note: Crie 3x perfis TACACS+, um para cada função de usuário.

- a. Clique em Add e defina o nome do Perfil TACACS.
- b. Clique na guia Visualização bruta.
- c. Insira Cisco-AVPair=ROLE= e preencha a função de usuário correta.
  - Para a função de usuário (SecOps-Role), digite Cisco-AVPair=ROLE=SecOps-Role.

- Para a função de usuário (NETWORK-ADMIN-ROLE), digite Cisco-AVPair=ROLE=NETWORK-ADMIN-ROLE.
- Para a função de usuário (SUPER-ADMIN-ROLE), digite Cisco-AVPair=ROLE=SUPER-ADMIN-ROLE.

Note: Lembre-se de que o valor AVPair (Cisco-AVPair=ROLE=) diferencia maiúsculas de minúsculas e garante que ele corresponda à função de usuário DNAC.

d. Click Save.

| ≡   | dentity Services   | Engine              | Work Centers / Device Administration |                                                           |                                       |                   |                 |                          |         | q        | ۵ | 9 Ç | A   A |
|-----|--------------------|---------------------|--------------------------------------|-----------------------------------------------------------|---------------------------------------|-------------------|-----------------|--------------------------|---------|----------|---|-----|-------|
| н   | Bookmarks          | Overview Identities | User Iden                            | itity Groups                                              | Ext Id Sources                        | Network Resources | Policy Elements | Device Admin Policy Sets | Reports | Settings |   |     |       |
|     | Dashboard          | Conditions          | > та                                 | ACACS Profiles > N                                        | ew                                    |                   |                 |                          |         |          |   |     |       |
| 1d  | Context Visibility | Network Conditions  | > T/                                 | ACACS Profile                                             | a                                     |                   |                 |                          |         |          |   |     |       |
| *   | Operations         | Results             | v (N                                 | lame                                                      |                                       |                   |                 |                          |         |          |   |     |       |
| - 0 | Policy             | Allowed Protocols   | C                                    | ecups_Role                                                |                                       | )                 |                 |                          |         |          |   |     |       |
| 8.  | Administration     | TACACS Command Sets | De                                   | escription                                                |                                       |                   |                 |                          |         |          |   |     |       |
| តា  | Work Centers       | TACACS Profiles     |                                      | a composition                                             |                                       | 7                 |                 |                          |         |          |   |     |       |
| •   | Interactive Help   |                     | C C                                  | ask Attribute View<br>rofile Attribute<br>Cisco-AVPair=RO | B<br>Raw View<br>IS<br>LE=SecOps-Role | Cancel            | d<br>Save       |                          |         |          |   |     |       |

Criar perfil TACACS (SecOps\_Role)

Etapa 4. Criar Grupo de Usuários.

Isso pode ser feito na guia Centros de trabalho > Administração de dispositivo > Grupos de identidade de usuário.

- a. Clique em Add e defina o nome do grupo de identidade.
- b. (Opcional) Defina a Descrição.
- c. Clique em Submit.

| ≡ dentity Services                 | s Engine            |                      | Work Centers / Device Administration |                 |                          |         |          |   | 9 Q   | 9   A |
|------------------------------------|---------------------|----------------------|--------------------------------------|-----------------|--------------------------|---------|----------|---|-------|-------|
| II Bookmarks                       | Overview Identities | User Identity Groups | Ext Id Sources Network Resources     | Policy Elements | Device Admin Policy Sets | Reports | Settings |   |       |       |
| Dashboard                          |                     | User identity (      | Groups > New User Identity Group     |                 |                          |         |          |   |       |       |
| $ {}^{I:I}_{O}$ Context Visibility | Identity Groups     | Identity G           | roup                                 |                 |                          |         |          |   |       |       |
| X Operations                       | < 18                | a Name               | SecOps                               |                 |                          |         |          |   |       |       |
| Policy                             | > 🛅 Endpoint Ide    | entity Groups        | SecOps-Role                          |                 |                          |         |          |   |       |       |
| 2 Administration                   | > 🛅 User Identif    | b Description        | an i                                 |                 |                          |         |          |   |       |       |
|                                    |                     |                      |                                      |                 |                          |         |          |   |       |       |
|                                    |                     |                      |                                      |                 |                          |         | С        |   |       |       |
| Interactive Help                   |                     |                      |                                      |                 |                          |         | Submit   | D | Cance | ы     |
|                                    |                     |                      |                                      |                 |                          |         |          |   |       |       |
|                                    |                     |                      |                                      |                 |                          |         |          |   |       |       |
|                                    |                     |                      |                                      |                 |                          |         |          |   |       |       |
|                                    |                     |                      |                                      |                 |                          |         |          |   |       |       |
|                                    |                     |                      |                                      |                 |                          |         |          |   |       |       |
|                                    |                     |                      |                                      |                 |                          |         |          |   |       |       |
|                                    |                     |                      |                                      |                 |                          |         |          |   |       |       |
|                                    |                     |                      |                                      |                 |                          |         |          |   |       |       |
|                                    |                     |                      |                                      |                 |                          |         |          |   |       |       |
|                                    |                     |                      |                                      |                 |                          |         |          |   |       |       |

Criar Grupo de Identidades de Usuário

#### Etapa 5. Criar Usuário Local.

Isso pode ser feito na guia Centros de trabalho > Administração de dispositivo > Identidades > Usuários.

- a. Clique em Add e defina o nome de usuário.
- b. Defina a Senha de login.
- c. Adicione o usuário ao grupo de usuários relacionado.
- d. Clique em Submit.

| ≡  | dentity Services I | Engine   |            | Work Centers / Device Administration |                 |                           |            |          |                 |                     | ٩            | ۵ ۵      | 0 Q   A |  |
|----|--------------------|----------|------------|--------------------------------------|-----------------|---------------------------|------------|----------|-----------------|---------------------|--------------|----------|---------|--|
| н  | Bookmarks          | Overview | Identities | User Identity G                      | roups           | Ext Id Sources            | Network Re | sources  | Policy Elements | Device Admin Policy | Sets Reports | Settings |         |  |
| 5  | Dashboard          | Users    |            | Network                              | Access Users L  | List > New Network Ad     | cess User  |          |                 |                     |              |          |         |  |
| 망  | Context Visibility |          |            |                                      |                 |                           |            |          |                 |                     |              |          |         |  |
| *  | Operations         |          |            | ~ Net                                | work Acc        | ess User                  |            |          |                 |                     |              |          |         |  |
| -0 | Policy             |          |            | a 🕛                                  | rname           | SecOps_User               |            |          |                 |                     |              |          |         |  |
| 8. | Administration     |          |            | Statu                                | 8               | Z Enabled 🗸               |            |          |                 |                     |              |          |         |  |
| đ  | Work Centers       |          |            | Acco                                 | unt Name Ali    | ias                       |            | 0        |                 |                     |              |          |         |  |
|    |                    |          |            | Emai                                 |                 |                           |            |          |                 |                     |              |          |         |  |
| ?  | Interactive Help   |          |            |                                      |                 |                           |            |          |                 |                     |              |          |         |  |
|    |                    |          |            | ∨ Pa                                 | sswords         |                           |            |          |                 |                     |              |          |         |  |
|    |                    |          |            | Pas                                  | word Type:      | Internal Users            | ~          |          |                 |                     |              |          |         |  |
|    |                    |          |            | Pas                                  | word Lifetim    | ne:                       |            |          |                 |                     |              |          |         |  |
|    |                    |          |            | •                                    | With Expiration | on 🕕                      |            |          |                 |                     |              |          |         |  |
|    |                    |          |            | 0                                    | Vever Expire:   | expire in 60 days<br>is 🕕 |            |          |                 |                     |              |          |         |  |
|    |                    |          |            |                                      |                 |                           |            |          |                 |                     |              |          |         |  |
|    |                    |          |            |                                      |                 | Password                  |            | Re-Enter | r Password      |                     |              |          |         |  |
|    |                    |          |            | D Lo                                 | gin Password    | d                         |            |          |                 | Generate Password   | 0            |          |         |  |
|    |                    |          |            | Enal                                 | ele Password    | đ                         |            |          |                 | Generate Password   | 0            |          |         |  |
|    |                    |          |            |                                      |                 |                           |            |          |                 |                     |              |          |         |  |
|    |                    |          |            | ∨ Us                                 | er Informa      | ation                     |            |          |                 |                     |              |          |         |  |

```
Criar usuário local 1-2
```

| ≡  | alada Identity Services | Engine   |            |                                                   | Work                  |                   |                 | Q                        | ۍ ک     | Q        | ۹   |       |  |
|----|-------------------------|----------|------------|---------------------------------------------------|-----------------------|-------------------|-----------------|--------------------------|---------|----------|-----|-------|--|
| н  | Bookmarks               | Overview | Identities | User Identity Groups                              | Ext Id Sources        | Network Resources | Policy Elements | Device Admin Policy Sets | Reports | Settings |     |       |  |
|    | Dashboard               | Users    |            | ✓ User Inform                                     | mation                |                   |                 |                          |         |          |     |       |  |
| 1d | Context Visibility      |          |            | First Name                                        |                       |                   |                 |                          |         |          |     |       |  |
| *  | Operations              |          |            | Last Name                                         |                       |                   |                 |                          |         |          |     |       |  |
| -0 | Policy                  |          |            |                                                   |                       |                   |                 |                          |         |          |     |       |  |
| 2. | Administration          |          |            | ✓ Account C                                       | otions                |                   |                 |                          |         |          |     |       |  |
| đ  | Work Centers            |          |            | Description                                       | ,                     |                   |                 |                          |         |          |     |       |  |
| ?  | Interactive Help        |          |            | Change passv                                      | rord on next login    |                   |                 |                          |         |          |     |       |  |
|    |                         |          |            | ✓ Account D                                       | isable Policy         |                   |                 |                          |         |          |     |       |  |
|    |                         |          |            | Disable a                                         | ccount if date exceed | s 2025-03-20      | (yyyy-mm-dd)    |                          |         |          |     |       |  |
|    |                         |          |            |                                                   |                       |                   |                 |                          |         |          |     |       |  |
|    |                         |          |            |                                                   | С                     |                   |                 |                          |         |          |     |       |  |
|    |                         |          |            | <ul> <li>✓ User Grou</li> <li>∷ SecOpe</li> </ul> | ps                    | ~ (i) 😁           |                 |                          |         |          |     |       |  |
|    |                         |          |            |                                                   |                       |                   |                 |                          |         | d        |     |       |  |
|    |                         |          |            |                                                   |                       |                   |                 |                          |         | <u> </u> |     |       |  |
|    |                         |          |            |                                                   |                       |                   |                 |                          |         | Submit   | J ° | ancel |  |

Criar usuário local 2-2

Etapa 6. (Opcional) Adicionar conjunto de políticas TACACS+.

Isso pode ser feito na guia Centros de trabalho > Administração de dispositivo > Conjuntos de diretivas de administração de dispositivo.

#### Procedimento

a. Clique em Ações e escolha (Inserir nova linha acima).

- b. Defina o nome do Conjunto de políticas.
- c. Defina Policy Set Condition como Select Device Type criado anteriormente em (Etapa2 > b).
- d. Defina os protocolos permitidos.
- e. Click Save.

f. Clique em (>) Policy Set View para configurar as regras de autenticação e autorização.

| ≡     | dentity Services E | ngine                  |                    | Policy / Policy Sets                                                                                                    | Q & @ Q   A                                           |
|-------|--------------------|------------------------|--------------------|----------------------------------------------------------------------------------------------------|-------------------------------------------------------|
| н     | Bookmarks          | Policy Sets            |                    |                                                                                                    | Reset Reset Policy Set Hit Counts Save                |
|       | Dashboard          | Status Policy Set Name | Description        | Conditions                                                                                                    | Allowed Protocols / Server Sequence Hits Actions View |
| 15    | Context Visibility | Q Search               |                    | C                                                                                                    | d f                                                   |
| *     | Operations         |                        |                    |                                                                                                    |                                                       |
| 0     | Policy             | Unixe - Policy         |                    | Rear and the second second sec |                                                       |
| 8.    | Administration     | O Default              | Default policy set |                                                                                                    | Default Network Access 🥜 🕂 o 🍪 🕻                      |
| -file | Work Centers       |                        |                    |                                                                                                    | e                                                     |
|       |                    |                        |                    |                                                                                                    | Reset                                                 |
| ?     | Interactive Help   |                        |                    |                                                                                                    |                                                       |
|       |                    |                        |                    |                                                                                                    |                                                       |
|       |                    |                        |                    |                                                                                                    |                                                       |
|       |                    |                        |                    |                                                                                                    |                                                       |
|       |                    |                        |                    |                                                                                                    |                                                       |
|       |                    |                        |                    |                                                                                                    |                                                       |
|       |                    |                        |                    |                                                                                                    |                                                       |
|       |                    |                        |                    |                                                                                                    |                                                       |
|       |                    |                        |                    |                                                                                                    |                                                       |
|       |                    |                        |                    |                                                                                                    |                                                       |
|       |                    |                        |                    |                                                                                                    |                                                       |

Adicionar conjunto de políticas TACACS+

Etapa 7. Configurar a política de autenticação TACACS+.

Isso pode ser feito na guia Centros de trabalho > Administração de dispositivo > Conjuntos de diretivas de administração de dispositivo > Clique em (>).

Procedimento

- a. Clique em Ações e escolha (Inserir nova linha acima).
- b. Defina o nome da Diretiva de Autenticação.

c. Defina Authentication Policy Condition e Select Device Type criado anteriormente em (Etapa2 > b).

d. Defina a Política de autenticação Usar para a origem da Identidade.

e. Click Save.

| ≡       | diade Identity Services I | ingine Work Centers / Device Administration                                               | Q 4                                   | 0        | Q         | A  |
|---------|---------------------------|-------------------------------------------------------------------------------------------|---------------------------------------|----------|-----------|----|
| Л       | Bookmarks                 | Overview Identities User Identity Groups Ext Id Sources Network Resources Policy Elements | ce Admin Policy Sets Reports Settings |          |           |    |
|         | Dashboard                 | Policy Sets→ DNAC - Policy                                                                | Reset Reset Policy Set Hit Count      |          | e<br>Save | ה  |
| 18<br>X | Operations                | Status Policy Set Name Description Conditions                                             | Allowed Protocols / Servi             | er Seque | ice Hit   | ts |
| 0       | Policy                    | Q Search                                                                                  |                                       |          |           |    |
| 2.0     | Administration            | DNAC - Policy     DEVICE Oevice Type EQUALS All Device TypestDNAC                         | Default Device Admin                  | 0        | + 0       |    |
| -       |                           | ~Authentication Policy(2)                                                                 |                                       |          |           |    |
| ?       | Interactive Help          | Status Rule Name Conditions                                                               | Use                                   | Hits     | Actions   |    |
|         |                           | Q. Search                                                                                 | d                                     |          |           |    |
|         |                           | DNAC - Authentication     DEVICE Device Type EQUALS All Device TypesIIDNAC-Servers        | Internal Users     Options            | 0        | 曫         |    |
|         |                           |                                                                                           | All_User_ID_Stores                    |          | eôn       |    |
|         |                           | Cersuit                                                                                   | > Options                             | 0        | ф         |    |
|         |                           | > Authorization Policy - Local Exceptions                                                 |                                       |          |           |    |
|         |                           | > Authorization Policy - Global Exceptions                                                |                                       |          |           |    |
|         |                           | > Authorization Policy(4)                                                                 |                                       |          |           |    |

Adicionar política de autenticação TACACS+

Etapa 8. Configurar a política de autorização TACACS+.

Isso pode ser feito na guia Centros de trabalho > Administração de dispositivo > Conjuntos de diretivas de administração de dispositivo > Clique em (>).

Esta etapa para criar a Política de Autorização para cada Função de Usuário:

- SUPER-ADMIN-ROLE
- NETWORK-ADMIN-ROLE
- SecOps-Função

#### Procedimento

- a. Clique em Ações e escolha (Inserir nova linha acima).
- b. Defina o nome da Política de Autorização.

c. Defina a Condição de Política de Autorização e Selecione o Grupo de Usuários criado em (Etapa 4).

d. Defina os perfis do shell da política de autorização e selecione o perfil TACACS que você criou em (Etapa 3).

e. Click Save.

| ≡   | dentity Services I | Engine   |              |                            |        | We                   | ork Centers /      | / Device Adı     | ministratio      | on no            |                    |               |               | Q (        | <b>4</b> 0 | Q                                                                                                    | A  |
|-----|--------------------|----------|--------------|----------------------------|--------|----------------------|--------------------|------------------|------------------|------------------|--------------------|---------------|---------------|------------|------------|----------------------------------------------------------------------------------------------------|----|
| Щ   | Bookmarks          | Overview | Identi       | ties User Identity         | Groups | Ext Id Sources       | Network            | Resources        | Policy Ele       | ements Devi      | ce Admin Policy Se | ts Repo       | rts Setti     | ngs        |            |                                                                                                    |    |
|     | Dashboard          | 0        | Search       |                            |        |                      |                    |                  |                  |                  |                    |               |               |            |            |                                                                                                    |    |
| 망   | Context Visibility |          | 0            | DNAC - Policy              |        |                      | DEVICE-Dev         | vice Type EQUAL  | S All Device Typ | pes#DNAC         |                    |               | Default Devic | e Admin    |            | +                                                                                                    | 0  |
| - % | Operations         |          |              |                            |        |                      |                    |                  |                  |                  |                    |               |               |            |            |                                                                                                    |    |
| -0  | Policy             | > Aut    | hentication  | Policy(2)                  |        |                      |                    |                  |                  |                  |                    |               |               |            |            |                                                                                                    |    |
| 8.  | Administration     | > Aut    | horization F | folicy - Local Exceptions  |        |                      |                    |                  |                  |                  |                    |               |               |            |            |                                                                                                    |    |
| đ   | Work Centers       | > Aut    | horization F | folicy - Global Exceptions |        |                      |                    |                  |                  |                  |                    |               |               |            |            |                                                                                                    |    |
|     |                    | VAUD     | norization F | oncy(1)                    |        |                      |                    |                  |                  |                  |                    |               |               |            |            |                                                                                                    |    |
| ?   | Interactive Help   |          |              |                            |        |                      |                    |                  |                  | Results          |                    |               |               |            |            |                                                                                                    |    |
|     |                    | •        | Status       | Rule Name                  | Condit | ions                 |                    |                  |                  | Command Sets     |                    | Shell Profile | 5             |            | Hits       | Action                                                                                                    | 15 |
|     |                    | (        | Q Search     |                            |        |                      |                    | 1                |                  |                  |                    |               |               |            |            |                                                                                                    |    |
|     | SUPER-ADMIN        | I-ROLE   | 0            | Super Admin                | 8.4    | SentityGroup-Name EQ | UALS User Identity | y Groups:SUPER-/ | ADMIN            | Select from list | 0 +                | SUPER_AD      | MIN_ROLE      |            | •)         | <br><br> |    |
|     | NETWORK-ADM        | IN-ROLE  | 0            | Network Admin              | 8 1    | dentityGroup-Name EQ | UALS User Identity | y Groups:NETWOR  | K-ADMIN          | Select from list | 0 +                | NETWORK       | _ADMIN_ROLE   | <b>@</b> ~ | •)         |                                                                                                    |    |
|     | SecOps-Rol         | le       | 0            | SecOps                     | 8.1    | dentityGroup-Name EQ | UALS User identity | y Groups:SecOps  |                  | Select from list | 0 +                | SecOps_R      | ole           | @ ~        | •)         | (2)                                                                                                    |    |
|     |                    |          | ۲            | Default                    |        |                      |                    |                  |                  | DenyAllComman    | ds 🖉 +             | Deny All Si   | ell Profile   | 0          | + •        | <br><br> |    |
|     |                    |          |              |                            |        |                      |                    |                  |                  |                  |                    |               |               |            |            | 2                                                                                                    |    |
|     |                    |          |              |                            |        |                      |                    |                  |                  |                  |                    |               |               |            | 6          | 2                                                                                                    |    |
|     |                    |          |              |                            |        |                      |                    |                  |                  |                  |                    |               |               | Resi       | R U        | Save                                                                                                    |    |

Adicionar Política de Autorização

# Verificar

# Verificar a configuração do RADIUS

1- DNAC - Exibir Sistema de Usuários Externos > Usuários e Funções > Autenticação Externa > Usuários Externos.

Você pode exibir a lista de usuários externos que fizeram login através do RADIUS pela primeira vez. As informações exibidas incluem seus nomes de usuário e funções.

|   | ■ Cisco DNA Center      | Sys                                                                                                    | tem / Users & Roles                                                                                                    |                                                                                                    | Q @ C Q                                   |
|---|-------------------------|----------------------------------------------------------------------------------------------------|----------------------------------------------------------------------------------------------------|----------------------------------------------------------------------------------------------------|-------------------------------------------|
|   | User Management         | External Authentication                                                                                                    |                                                                                                    |                                                                                                    |                                           |
| Ē | External Authentication | Cisco DNA Center supports external servers for authentication and authorizat<br>name of the AAA attribute chosen on the AAA server. The default attribute ex            | on of External Users.Use the fields in this window to create, updat<br>pected is Cisco-AVPair, but if the user chooses to change it to any | e and delete AAA Servers. The AAA Attribute here on Cis<br>other AAA attribute, it needs to be configured here on C | co DNA Center is the<br>Cisco DNA Center. |
|   |                         | The value of the AAA attribute to be configured for authorization on AAA ser-<br>configuration inside Authorization profile would look like "cisco-av-pair= Role        | er would be in the format of "Role=role1". On ISE server, choose th<br>=SUPER-ADMIN-ROLE".                                                 | e cisco-av-pair attribute from cisco specific AAA attribu                                                           | tes list. A sample                        |
|   |                         | An example configuration in the case of manually defining the AAA attribute                                                                                             | rould be "Cisco-AVPair=Role=SUPER-ADMIN-ROLE".                                                                                             |                                                                                                    |                                           |
|   |                         | 🕑 Enable External User 😗                                                                                                    |                                                                                                    |                                                                                                    |                                           |
|   |                         | <ul> <li>AAA Attribute</li> <li>AAA Attribute</li> <li>Cisco-AVPair</li> <li>Reset to Default</li> <li>Update</li> <li>AAA Server(s)</li> <li>External Users</li> </ul> |                                                                                                    |                                                                                                    |                                           |
|   |                         | √ Filter                                                                                                    |                                                                                                    | EQ, Find                                                                                                    |                                           |
|   |                         | Username *                                                                                                    | Role                                                                                                    | Action                                                                                                    |                                           |
|   |                         | devops_user                                                                                                    | DevOps-Role                                                                                                    | Delete                                                                                                    |                                           |
|   |                         |                                                                                                    | Showing 1 of 1                                                                                                    |                                                                                                    |                                           |
|   |                         |                                                                                                    |                                                                                                    |                                                                                                    |                                           |

2. DNAC - Confirmar acesso do usuário.

| Cisco DNA Center |                                                              |                                                                                              | Q @ D |
|------------------|--------------------------------------------------------------|----------------------------------------------------------------------------------------------|-------|
| Cisco DNA Center | Overview<br>Manage<br>Developer Toolkit<br>Runtime Dashboard | enter with the adoption journey map.<br>time to value, as you guide your organization on its | C O C |
| A devops_user ≪  |                                                              |                                                                                              |       |

Acesso de usuário limitado

## 3.a ISE - RADIUS Live-Logs Operações > RADIUS > Live-Logs.

| =    | dealer Identity Services I | Ingine                                          | Operations                       | / RADIUS                               |                              | Q & @ Q   A                     |
|------|----------------------------|-------------------------------------------------|----------------------------------|----------------------------------------|------------------------------|---------------------------------|
| Л    | Bookmarks                  | Live Logs Live Sessions                         |                                  |                                        |                              |                                 |
| - 53 | Dashboard                  |                                                 |                                  |                                        |                              |                                 |
| 15   | Context Visibility         | Misconfigured Supplicants 🕕                     | Misconfigured Network Devices 🕕  | RADIUS Drops                           | Client Stopped Responding () | Repeat Counter ()               |
| *    | Operations                 | 0                                               | 0                                | 5761                                   | 0                            | 0                               |
| - 0  | Policy                     |                                                 |                                  |                                        | Refresh Show                 | Within                          |
| 8.   | Administration             |                                                 |                                  |                                        | Never V Latest 20            | ) records 🗸 Last 60 Seconds     |
| d.   | Work Centers               | Ø     ⇔ Reset Repeat Counts                     |                                  |                                        |                              | Filter 🗸 🔘                      |
|      |                            | Time Status Details                             | Repea Identity Endpoint ID       | Endpoint Profile Authentication Pol    | licy Authorization Policy A  | uthorization Profiles IP Addre  |
| ?    | Interactive Help           | X Auth                                          | DevOns User                      | Endpoint Profile Authentication Policy | Authorization Policy A       | v/horization Profiles IP Addres |
|      |                            |                                                 |                                  |                                        |                              |                                 |
|      |                            | Last Updated: Sun Jan 19 2025 23:19:57 GMT+0100 | (Central European Standard Time) |                                        |                              | Records Shown: 1                |
|      |                            |                                                 |                                  |                                        |                              |                                 |
|      |                            |                                                 |                                  |                                        |                              |                                 |
|      |                            |                                                 |                                  |                                        |                              |                                 |
|      |                            |                                                 |                                  |                                        |                              |                                 |
|      |                            |                                                 |                                  |                                        |                              |                                 |
|      |                            |                                                 |                                  |                                        |                              |                                 |
|      |                            |                                                 |                                  |                                        |                              |                                 |
|      |                            |                                                 |                                  |                                        |                              |                                 |
|      |                            |                                                 |                                  |                                        |                              |                                 |
|      |                            |                                                 |                                  |                                        |                              |                                 |
|      |                            |                                                 |                                  |                                        |                              |                                 |

Registros ao vivo RADIUS

3.b ISE - RADIUS Live-Logs Operations > RADIUS > Live-Logs > Click (Details) for Authorization log (Detalhes do registro de autorização).

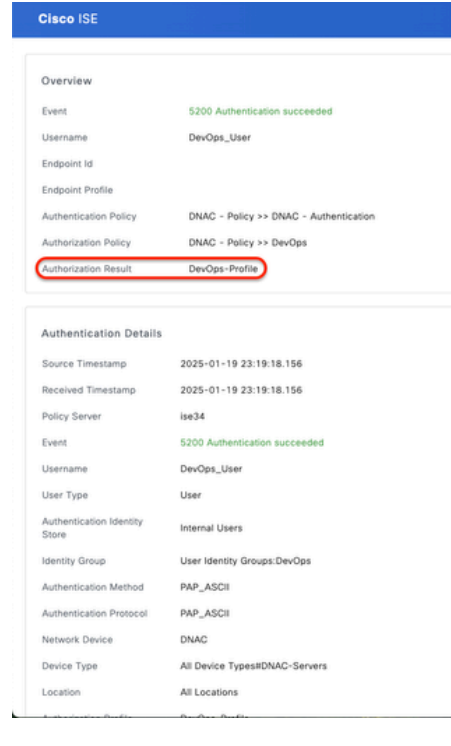

| Steps   |                                                                                                    |              |
|---------|----------------------------------------------------------------------------------------------------|--------------|
| Step ID | Description                                                                                                    | Latency (ms) |
| 11001   | Received RADIUS Access-Request                                                                                              |              |
| 11017   | RADIUS created a new session                                                                                                | 0            |
| 11015   | An Access-Request MUST contain at least a NAS-IP-<br>Address, NAS-IPv6-Address, or a NAS-Identifier; Continue<br>processing | 1            |
| 11117   | Generated a new session ID                                                                                                  | 2            |
| 15049   | Evaluating Policy Group                                                                                                    | 1            |
| 15008   | Evaluating Service Selection Policy                                                                                         | 1            |
| 15048   | Queried PIP - DEVICE.Device Type                                                                                            | 2            |
| 15041   | Evaluating Identity Policy                                                                                                  | 3            |
| 15048   | Queried PIP - DEVICE.Device Type                                                                                            | 4            |
| 15013   | Selected Identity Source - Internal Users                                                                                   | 3            |
| 24210   | Looking up User in Internal Users IDStore - DevOps_User                                                                     | 0            |
| 24212   | Found User in Internal Users IDStore                                                                                        | 8            |
| 22037   | Authentication Passed                                                                                                    | 1            |
| 15036   | Evaluating Authorization Policy                                                                                             | 1            |
| 15016   | Selected Authorization Profile - DevOps-Profile                                                                             | 5            |
| 22081   | Max sessions policy passed                                                                                                  | 1            |
| 22080   | New accounting session created in Session cache                                                                             | 1            |
| 11002   | Returned RADIUS Access-Accept                                                                                               | 0            |

Registros ao vivo detalhados do RADIUS 1-2

| Cisco ISE                          |                                                                                                    |
|------------------------------------|----------------------------------------------------------------------------------------------------|
| IdentityPolicyMatchedRule          | DNAC - Authentication                                                                                                    |
| AuthorizationPolicyMatchedR<br>ule | DevOps                                                                                                    |
| ISEPolicySetName                   | DNAC - Policy                                                                                                    |
| IdentitySelectionMatchedRule       | DNAC - Authentication                                                                                                    |
| TotalAuthenLatency                 | 35                                                                                                    |
| ClientLatency                      | 0                                                                                                    |
| DTLSSupport                        | Unknown                                                                                                    |
| Network Device Profile             | Cisco                                                                                                    |
| Location                           | Location#All Locations                                                                                                    |
| Device Type                        | Device Type#All Device Types#DNAC-Servers                                                                                                    |
| IPSEC                              | IPSEC#Is IPSEC Device#No                                                                                                    |
| Name                               | User Identity Groups:DevOps                                                                                                    |
| EnableFlag                         | Enabled                                                                                                    |
| RADIUS Username                    | DevOps_User                                                                                                    |
| Device IP Address                  |                                                                                                    |
| CPMSessionID                       | 0a301105o95d4kCbV7kMBCoFkesRirFcDiXec0uEqPPr8RtG/<br>WY                                                                                                    |
| CiscoAVPair                        | AuthenticationidentityStore-internal Users,<br>FQSkipterkhame+92731830-8c01-11e6-996c-<br>525400048514640905,user,<br>UniqueSubjectID-994d28083db66a1f8bcc98565c8f5eaa5de<br>df467 |
| Result                             |                                                                                                    |
| Class                              | CACS:0a301105o95d4kCbV7kMBCoFkesRirFcDiXec0uEqPPr8R<br>G/WY:ise34/526427220/15433                                                                                                  |
| cisco-av-pair R                    | ROLE=DevOps-Role                                                                                                    |
|                                    |                                                                                                    |

Registros ao vivo detalhados do RADIUS 2-2

## Verificar a configuração TACACS+

1- DNAC - Exibir Sistema de Usuários Externos > Usuários e Funções > Autenticação Externa > Usuários Externos.

Você pode exibir a lista de usuários externos que fizeram login através do TACACS+ pela primeira vez. As informações exibidas incluem seus nomes de usuário e funções.

| ■ Cisco DNA Center                                                      |                                                                                                    | System / Users & Roles |                            | Q @ @ 4 |
|-------------------------------------------------------------------------|----------------------------------------------------------------------------------------------------|------------------------|----------------------------|---------|
| User Management<br>Role Based Access Control<br>External Authentication | <ul> <li>AAA Attribute</li> <li>AAA Attribute</li> <li>Cisco-AVPair</li> <li>Reset to Default</li> <li>Upd</li> </ul>                                                                |                        |                            |         |
|                                                                         | <ul> <li>AAA Server(s)</li> <li>Primary AAA Server</li> <li>P Address</li> <li>Shared Secret</li> <li>*****</li> <li>info</li> <li>View Advanced Settings</li> <li>Update</li> </ul> | Secondary AAA Server   |                            |         |
|                                                                         | <ul> <li>✓ External Users</li> <li>✓ Filter</li> <li>Username =</li> <li>secops_user</li> </ul>                                                                                      | Role<br>SecOps-Role    | EQ Fil<br>Action<br>Delete | nd      |
|                                                                         |                                                                                                    | Showing 1 of 1         |                            |         |

Usuários externos

## 2. DNAC - Confirmar acesso do usuário.

| Cisco DNA Center                   |                               |                                                        | Q ()      |
|------------------------------------|-------------------------------|--------------------------------------------------------|-----------|
| <sup>0</sup> ∏ <sup>0</sup> Policy | Group-Based Access Control    |                                                        | C Explore |
| - Workflows                        | IP & URL Based Access Control | enter with the adoption journey map.                   | ×         |
| % Tools                            |                               | time to value, as you guide your organization on its   |           |
| Platform                           |                               |                                                        |           |
| Activities                         |                               |                                                        |           |
| Explore                            |                               |                                                        |           |
|                                    |                               | Retwork Bug Identifier<br>Identify bugs in the network |           |
| 요 secops_user                      |                               |                                                        |           |

Acesso de usuário limitado

3.a ISE - TACACS+ Live-Logs Centros de trabalho > Administração de dispositivos > Visão geral > TACACS Livelog.

| ≡  | dentity Services   | Engine                     |                           | Opera                         | ations / TACACS                        |                         |                   | Q & @                         | Q   A    |
|----|--------------------|----------------------------|---------------------------|-------------------------------|----------------------------------------|-------------------------|-------------------|-------------------------------|----------|
| н  | Bookmarks          | Live Logs                  |                           |                               |                                        |                         |                   |                               |          |
|    | Dashboard          |                            |                           |                               |                                        |                         |                   |                               |          |
| 명  | Context Visibility |                            |                           |                               |                                        | Defeath                 | Chow              | Within                        |          |
| *  | Operations         |                            |                           |                               |                                        | Never                   | ✓ Latest 2        | 0 records 🗸 Last 60 S         | leconds√ |
| 0  | Policy             | 🖉 🏦 Export To 🗸            |                           |                               |                                        |                         |                   | Filter 🗸                      | ۲        |
| 20 | Administration     | Logged Time                | Status Details I          | dentity Type                  | Authentication Policy                  | Authorization Policy    | Shell Profile Dev | ісе Туре                      | Lo       |
| đ  | Work Centers       | ×                          | `                         | Identity ~                    | Authentication Policy                  | Authorization Policy    | Shell Profile Dev | се Туре                       | Lo       |
|    |                    | Jan 19, 2025 05:12:4       |                           | SecOps_User Authorization     |                                        | DNAC - Policy >> SecOps | SecOps_Role Devi  | e Type#All Device Types#DNA   | NC Loc   |
| ?  | Interactive Help   | Jan 19, 2025 05:12:4       |                           | SecOps_User Authentication    | DNAC - Policy >> DNAC - Authentication |                         | Devi              | e TypeIIAII Device TypesIIDNA | C Loc    |
|    |                    | Last updated: Sun Jan 19 2 | 025 17:16:38 GM1+0100 (Ce | entral European Standard Time | )                                      |                         |                   | Records 3                     | snown: 2 |
|    |                    |                            |                           |                               |                                        |                         |                   |                               |          |
|    |                    |                            |                           |                               |                                        |                         |                   |                               |          |
|    |                    |                            |                           |                               |                                        |                         |                   |                               |          |
|    |                    |                            |                           |                               |                                        |                         |                   |                               |          |
|    |                    |                            |                           |                               |                                        |                         |                   |                               |          |
|    |                    |                            |                           |                               |                                        |                         |                   |                               |          |
|    |                    |                            |                           |                               |                                        |                         |                   |                               |          |
|    |                    |                            |                           |                               |                                        |                         |                   |                               |          |
|    |                    |                            |                           |                               |                                        |                         |                   |                               |          |
|    |                    |                            |                           |                               |                                        |                         |                   |                               |          |

Registros ao vivo TACACS

3.b ISE - TACACS+ Live-Logs Work Centers > Device Administration > Overview > TACACS Livelog > Click (Details) para log de autorização.

| Cisco ISE            |                                                        |         |                                                 |              |
|----------------------|--------------------------------------------------------|---------|-------------------------------------------------|--------------|
| Verview              |                                                        | Steps   |                                                 |              |
| Request Type         | Authorization                                          | Step ID | Description                                     | Latency (ms) |
| Status               | Pase                                                   | 13005   | Received TACACS+ Authorization Request          |              |
| 010/03               | F 633                                                  | 15049   | Evaluating Policy Group                         | 1            |
| Session Key          | ise34/526427220/13958                                  | 15008   | Evaluating Service Selection Policy             | 1            |
| Message Text         | Device-Administration: Session Authorization succeeded | 15048   | Queried PIP - DEVICE.Device Type                | 4            |
| Username             | SecOps_User                                            | 15041   | Evaluating Identity Policy                      | 7            |
|                      |                                                        | 15013   | Selected Identity Source - Internal Users       | 5            |
| Authorization Policy | DNAC - Policy >> SecUps                                | 24210   | Looking up User in Internal Users IDStore       | 1            |
| Shell Profile        | SecOps_Role                                            | 24212   | Found User in Internal Users IDStore            | 4            |
| Matched Command Set  |                                                        | 22037   | Authentication Passed                           | 0            |
| Command From Device  |                                                        | 15036   | Evaluating Authorization Policy                 | 0            |
| Command From Device  |                                                        | 15048   | Queried PIP - Network Access.UserName           | 10           |
|                      |                                                        | 15048   | Queried PIP - IdentityGroup.Name                | 2            |
|                      |                                                        | 15017   | Selected Shell Profile                          | 2            |
| uthorization Details |                                                        | 22081   | Max sessions policy passed                      | 1            |
| Generated Time       | 2025-01-19 17:12:43.368 +1:00                          | 22080   | New accounting session created in Session cache | 0            |
| Logged Time          | 2025-01-19 17:12:43.368                                | 13034   | Returned TACACS+ Authorization Reply            |              |
| poch Time (sec)      | 1737303163                                             |         |                                                 |              |
|                      |                                                        |         |                                                 |              |
| SE Node              | ise34                                                  |         |                                                 |              |
| Message Text         | Device-Administration: Session Authorization succeeded |         |                                                 |              |
| Failure Reason       |                                                        |         |                                                 |              |
| Resolution           |                                                        |         |                                                 |              |
| Root Cause           |                                                        |         |                                                 |              |
| Username             | SecOps_User                                            |         |                                                 |              |
| Network Device Name  | DNAC                                                   |         |                                                 |              |

Registros ao vivo detalhados do TACACS+ 1-2

| Cisco ISE                                |                                                                           |
|------------------------------------------|---------------------------------------------------------------------------|
| 1380                                     | riteriorization                                                           |
| Service-Argument                         | cas-service                                                               |
| NetworkDeviceProfileId                   | b0699505-3150-4215-a80e-6753d45bf56c                                      |
| AuthenticationIdentityStore              | Internal Users                                                            |
| AuthenticationMethod                     | Lookup                                                                    |
| SelectedAccessService                    | Default Device Admin                                                      |
| RequestLatency                           | 38                                                                        |
| IdentityGroup                            | User Identity Groups:SecOps                                               |
| SelectedAuthenticationIdentit<br>yStores | Internal Users                                                            |
| AuthenticationStatus                     | AuthenticationPassed                                                      |
| UserType                                 | User                                                                      |
| CPMSessionID                             | 13004827410.62.150.14628131Authorization130048274                         |
| IdentitySelectionMatchedRule             | DNAC - Authentication                                                     |
| StepLatency                              | 1=1;2=1;3=4;4=7;5=5;6=1;7=4;8=0;9=0;10=10;11=2;12=2;1<br>3+1;14+0;15+0    |
| TotalAuthenLatency                       | 38                                                                        |
| ClientLatency                            | 0                                                                         |
| Network Device Profile                   | Cisco                                                                     |
| IPSEC                                    | IPSEC#Is IPSEC Device#No                                                  |
| Name                                     | User Identity Groups:SecOps                                               |
| EnableFlag                               | Enabled                                                                   |
| Response                                 | {Author-Reply-Status=PassAdd; AVPair=Cisco-<br>AVPair=ROLE=SecOps-Role; } |

Registros ao vivo detalhados do TACACS+ 2-2

# Troubleshooting

No momento, não há informações de diagnóstico específicas disponíveis para esta configuração.

# Referências

- <u>Guia do Administrador do Cisco Identity Services Engine, Versão 3.4 > Administração de</u> <u>Dispositivos</u>
- Guia do administrador do Cisco DNA Center, versão 2.3.5
- Cisco DNA Center: Controle de Acesso Baseado em Função com Autenticação Externa

#### Sobre esta tradução

A Cisco traduziu este documento com a ajuda de tecnologias de tradução automática e humana para oferecer conteúdo de suporte aos seus usuários no seu próprio idioma, independentemente da localização.

Observe que mesmo a melhor tradução automática não será tão precisa quanto as realizadas por um tradutor profissional.

A Cisco Systems, Inc. não se responsabiliza pela precisão destas traduções e recomenda que o documento original em inglês (link fornecido) seja sempre consultado.